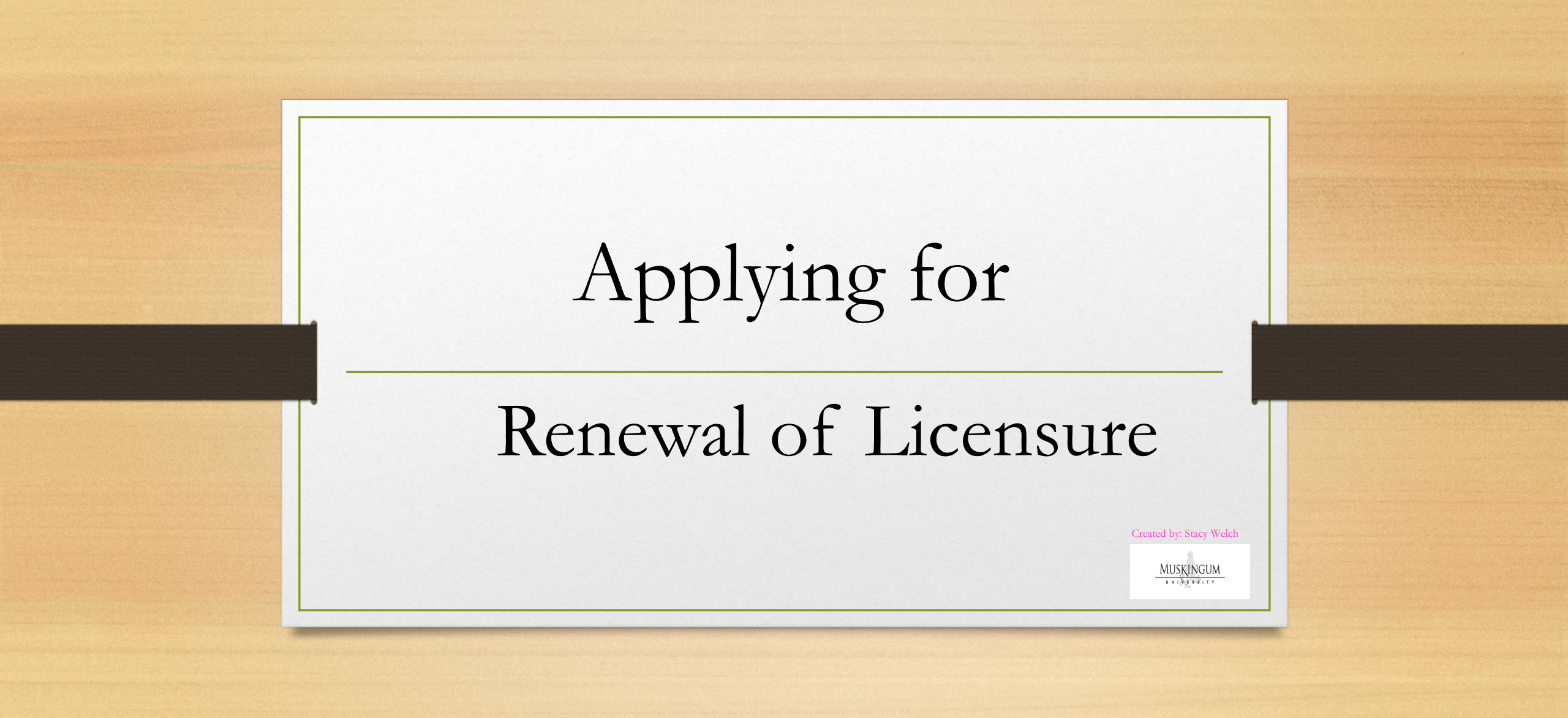

## **Applying for Licensure**

- Create a OH | ID Portal (formerly SAFE) Account (if you do not have one)
  - www.education.ohio.gov/Teachers
  - Under Resources, select CORE Licensure System (through OH | ID)
  - Takes you to the options page (below), select OH | ID Portal box. This will take you to the "Login" page (picture on right). Put in your Username and Password, click on Log in box.

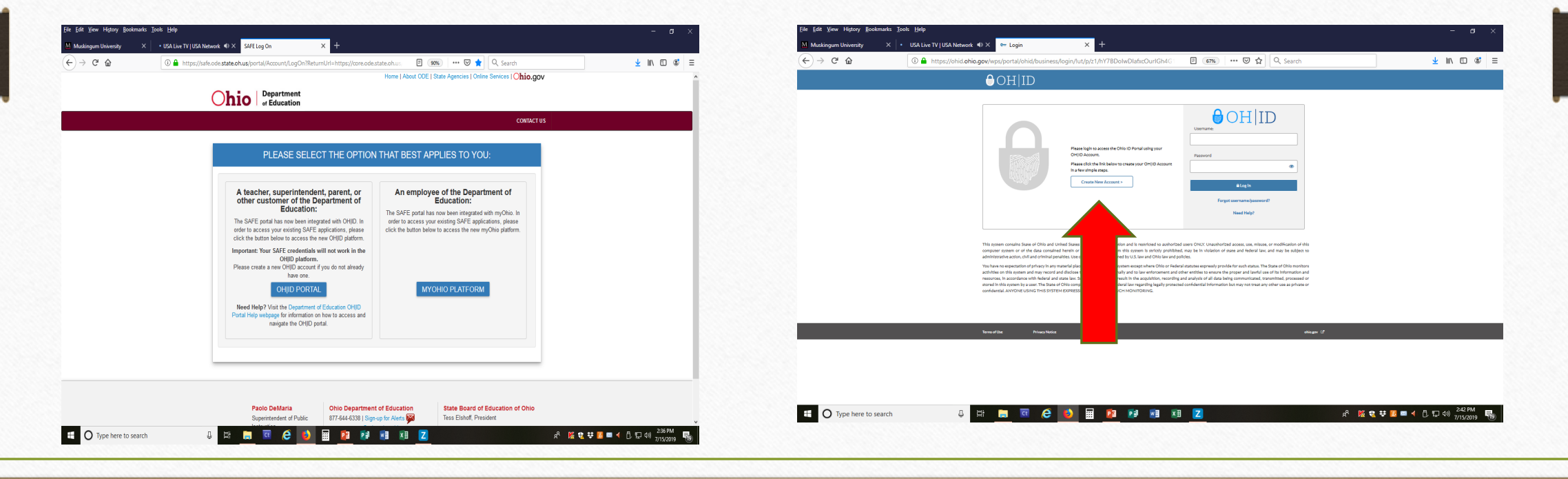

| My Apps   OH ID   Ohio States D × +                                                                                         |                                                                              | - 0                                 |
|----------------------------------------------------------------------------------------------------|------------------------------------------------------------------------------|-------------------------------------|
| ← → C 🖞 https://ohid.ohio.gov/wps/myportal/                                                                                 | jov/ohid/manage-account/                                                     | G C 🗎 😩 ··                          |
| • Would you like to set Microsoft Edge as your default browser?                                                             | Set as default                                                               | :                                   |
| Language Translation                                                                                                    |                                                                              | An Official Site of Ohio.gov        |
| <b>∂</b> OH ID                                                                                                    | SECURITY DEVELOPERS HELP MANAGE OHID ACCOUNT                                 | <b>L</b> Q                          |
| DASHBOARD SITES & APPLICATIONS                                                                                              | SECURITY LEVEL RECENT ACTIVITY DEVICES                                       |                                     |
| Hello!                                                                                                    |                                                                              |                                     |
| Stacy weich                                                                                                    | Your favorite OHID sites and applications                                    | VIEW ALL APPS                       |
| Security Level () Basic Intermedia                                                                                          | ite Advanced                                                                 | Sort by: Alphabetical (ascending) 👻 |
| Stacy Welch<br>EDIT NAME                                                                                                    | Educator Licensure and Records (CORE)<br>Apply, renew, and maintain licenses |                                     |
|                                                                                                    | Go To Site 🖍                                                                 |                                     |
| Swelch<br>CHANGE PASSWORD                                                                                                   |                                                                              |                                     |
| Swelch<br>CHANGE PASSWORD<br>Swelch@muskingum.edu<br>EDIT EMAIL                                                             |                                                                              |                                     |
| <ul> <li>▲ swelch<br/>CHANGE PASSWORD</li> <li>➤ swelch@muskingum.edu<br/>EDIT EMAIL</li> <li>♦ ACCOUNT SETTINGS</li> </ul> |                                                                              |                                     |
| <ul> <li>swelch<br/>CHANGE PASSWORD</li> <li>swelch@muskingum.edu<br/>EDIT EMAIL</li> <li>ACCOUNT SETTINGS</li> </ul>       |                                                                              |                                     |

This is the first page of your OH | ID Portal-SAFE account after you are logged in. From the My Apps page, select "Educator Licensure and Records (CORE) app" to begin the application process.

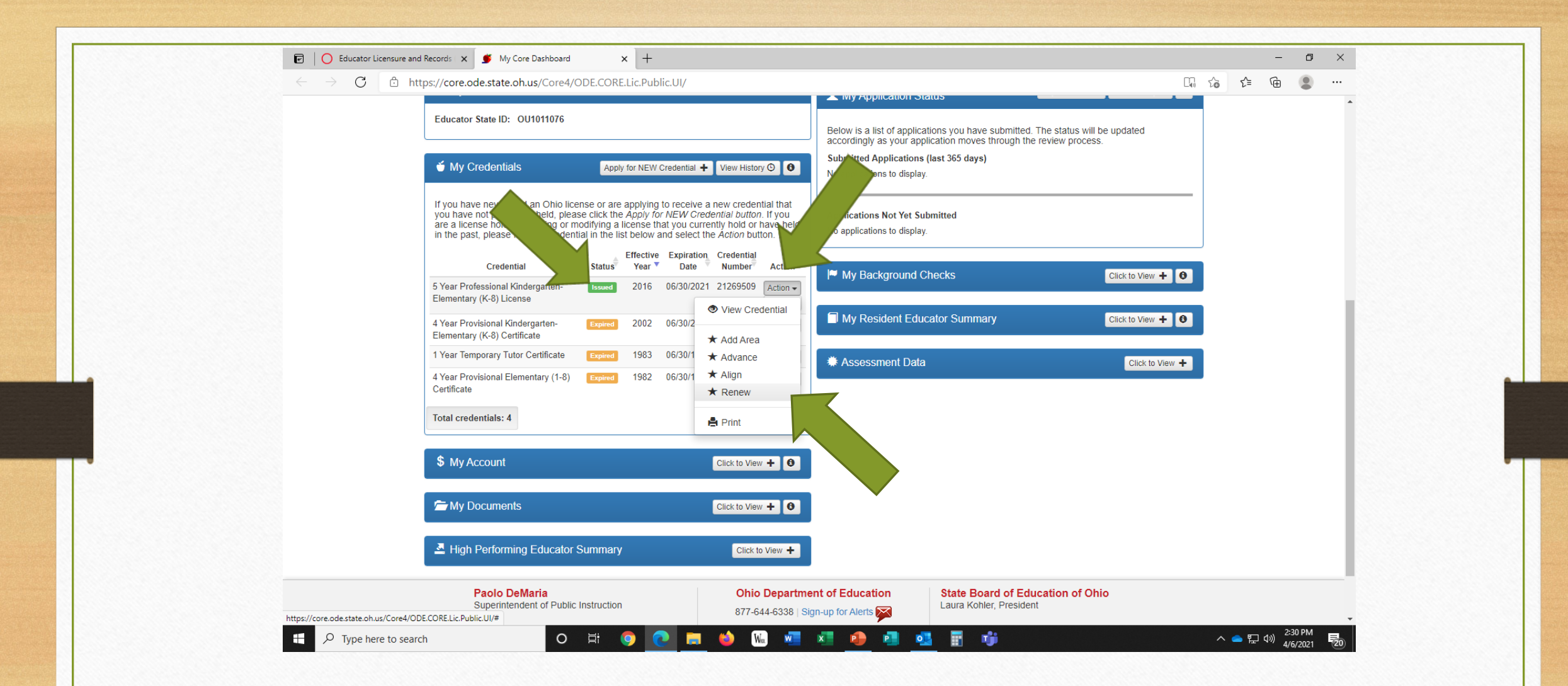

Find your active license-this will high-lighted in green. Select Action arrow to get the drop-down box. Select "renew".

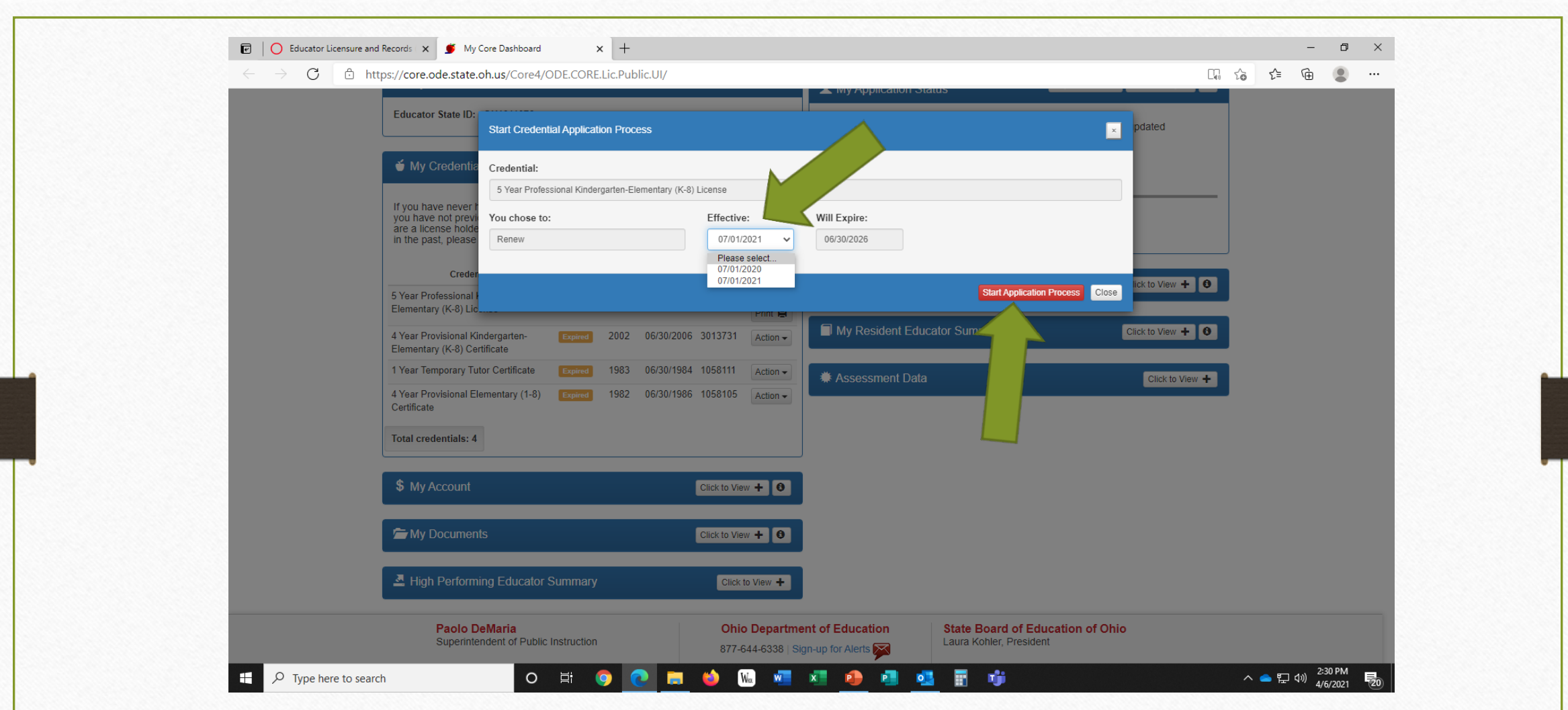

Select the effective data you need. Select the "start application process" tab in red.

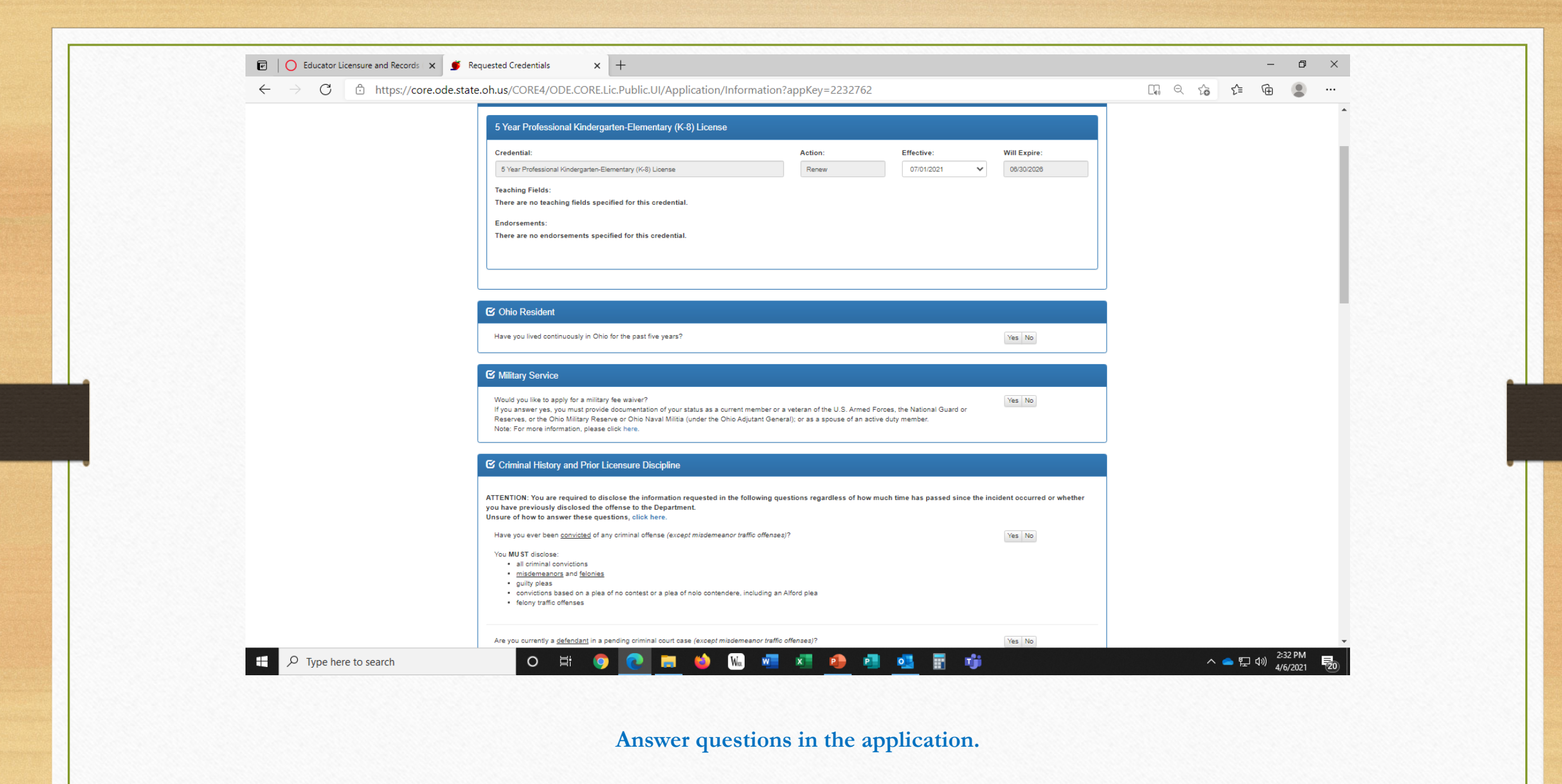

|                                       | $\leftrightarrow$ $\rightarrow$ C $	riangle$ https://core.ode.state.oh.us/CORE4/ODE.CORE.Lic.Pu                                                                                                    | ublic.UI/Application/Information?appKey=2232762                                                                                                    |                            | é @ |       |
|---------------------------------------|----------------------------------------------------------------------------------------------------|----------------------------------------------------------------------------------------------------|----------------------------|-----|-------|
|                                       | Reserves, or the Ohio Military Reserve or<br>Note: For more information, please click h                                                                                                    | Ohio Naval Militia (under the Ohio Adjutant General); or as a spouse of an active duty member.<br>ere.                                              |                            |     |       |
|                                       | Criminal History and Prior Licens                                                                                                    | ure Discipline                                                                                                    |                            |     |       |
|                                       | ATTENTION: You are required to disclose<br>you have previously disclosed the offens<br>Unsure of how to answer these questions                                                                                                    | the information requested in the following questions regardless of how much time has passed since the int<br>e to the Department.<br>s, click here. | cident occurred or whether |     |       |
|                                       | Have you ever been <u>convicted</u> of any crim                                                                                                    | ninal offense (except misdemeanor traffic offenses)?                                                                                                | Yes No                     |     |       |
|                                       | You MUST disclose:<br>• all criminal convictions<br>• <u>middemeanors</u> and <u>felonies</u><br>• guilty pleas<br>• convictions based on a plea of no o<br>• felony traffic offenses                                                            | contest or a plea of noio contendere, including an Alford plea                                                                                      |                            |     |       |
| Finish with the application questions | Are you currently a <u>defendant</u> in a pending                                                                                                    | g criminal court case (except misdemeanor traffic offenses)?                                                                                        | Yes No                     |     |       |
| This is the criminal history section. | Have you ever participated in a criminal <u>di</u><br>You <b>MUST</b> disclose:<br>• all first offender's programs<br>• all treatment in lieu of conviction pn<br>• any other diversion program                                                  | <u>version propram</u> ?<br>ograms                                                                                                    | Yes No                     |     |       |
|                                       | Have you ever had a criminal conviction o                                                                                                    | r guilty plea <u>sealed or expunged</u> (except miademeanor traffic offenses)?                                                                      | Yes No                     |     |       |
|                                       | Has disciplinary action ever been taken re<br>state or place?<br>You MIST disclore:                                                                                                    | garding any professional certificate, license, registration, or permit that you hold or have held in Ohio or any other                              | Yes No                     |     |       |
|                                       | <ul> <li>letters of admonishment</li> <li>reprimands</li> <li>voluntary surrenders</li> <li>suspensions</li> <li>limitations</li> <li>revocations</li> <li>disciplinary settlement agreements</li> <li>any other disciplinary actions</li> </ul> |                                                                                                    |                            |     |       |
|                                       |                                                                                                    |                                                                                                    |                            | 2   | 32 PM |

😨 🚺 Educator Licensure and Records 🛛 🗙 🍯 Requested Credentials

× +

← → C 🗅 https://core.ode.state.oh.us/CORE4/ODE.CORE.Lic.Public.UI/Application/Information?appKey=2232762

La 🔓 🖆 🕀

đ X

## 🗹 Renewal Eligibility

## Please select how you are renewing:

Renewing through an Ohio Local Professional Development Committee (LPDC). (This is the required method of renewal for most employees of Ohio Schools.)

- O Renewing with one or more of the following:
  - College coursework
- A completed "Ohio Educators Leaving an LPDC" form · Out of state teaching experience and professional development
- O Renewing with a license issued by one of the following state of Ohio Boards: Ohio Board of Nursing

  - · Occupational Therapy, Physical Therapy, Athletic Trainers Board · The Ohio Board of Speech-Language Pathology and Audiology Board
  - · Counselor, Social Worker and Marriage '&' Family Therapist Board

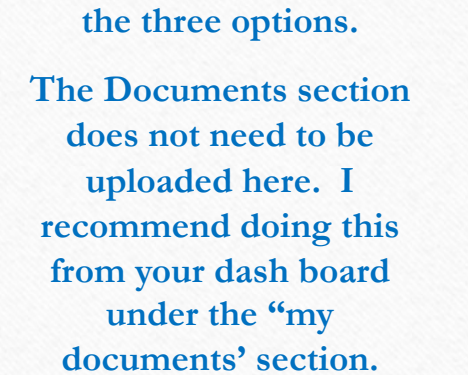

Complete the Renewal

Eligibility section. You

will need to select one of

| Documents                                                                                             |                                                                                                    |                                 |                                                | Upload Documents 🕥 |  |
|----------------------------------------------------------------------------------------------------|----------------------------------------------------------------------------------------------------|---------------------------------|------------------------------------------------|--------------------|--|
| O Please click here to determine if documents are rec                                                 | quired for this application.                                                                                                    |                                 |                                                |                    |  |
| The following documents may be required for your<br>requirements for your specific licensure request. | r application. Please check with your scl                                                                                          | hool/district, or see our websi | te for application instructions ar             | d verification of  |  |
| Educator Leaving an LPDC Form     Transcript                                                          |                                                                                                    |                                 |                                                |                    |  |
| <ul> <li>Verification of Military Service - Military Fee Wa</li> </ul>                                | aiver Only                                                                                                    |                                 |                                                |                    |  |
| oplication Documents                                                                                  |                                                                                                    |                                 |                                                |                    |  |
|                                                                                                    |                                                                                                    |                                 |                                                |                    |  |
| No documents to display.                                                                              |                                                                                                    |                                 |                                                |                    |  |
| No documents to display.                                                                              |                                                                                                    |                                 |                                                |                    |  |
| No documents to display.<br>eviously Submitted Documents                                              |                                                                                                    |                                 |                                                |                    |  |
| No documents to display.                                                                              | ÷                                                                                                    | DATE RECEIVED                   | •                                              |                    |  |
| No documents to display. reviously Submitted Documents DOCUMENT TYPE ransoript                        | ¢<br>05/12/2018                                                                                                    | DATE RECEIVED                   | v<br>View 🗗                                    |                    |  |
| No documents to display.  reviously Submitted Documents DOCUMENT TYPE ranscript pplication            | ÷<br>05/12/2016<br>12/30/2013                                                                                                    | DATE RECEIVED                   | View C                                         |                    |  |
| No documents to display.                                                                              | ♦<br>05/12/2016<br>12/30/2013<br>09/11/2008                                                                                        | DATE RECEIVED                   | View C<br>View C                               |                    |  |
| No documents to display.                                                                              | ¢<br>05/12/2018<br>12/30/2013<br>09/11/2008<br>09/11/2008                                                                          | DATE RECEIVED                   | View C<br>View C<br>View C                     |                    |  |
| No documents to display.                                                                              | <ul> <li>05/12/2018</li> <li>12/30/2013</li> <li>09/11/2008</li> <li>09/11/2008</li> <li>09/11/2008</li> <li>09/11/2008</li> </ul> | DATE RECEIVED                   | View C<br>View C<br>View C<br>View C<br>View C |                    |  |

 $\mathcal P$  Type here to search

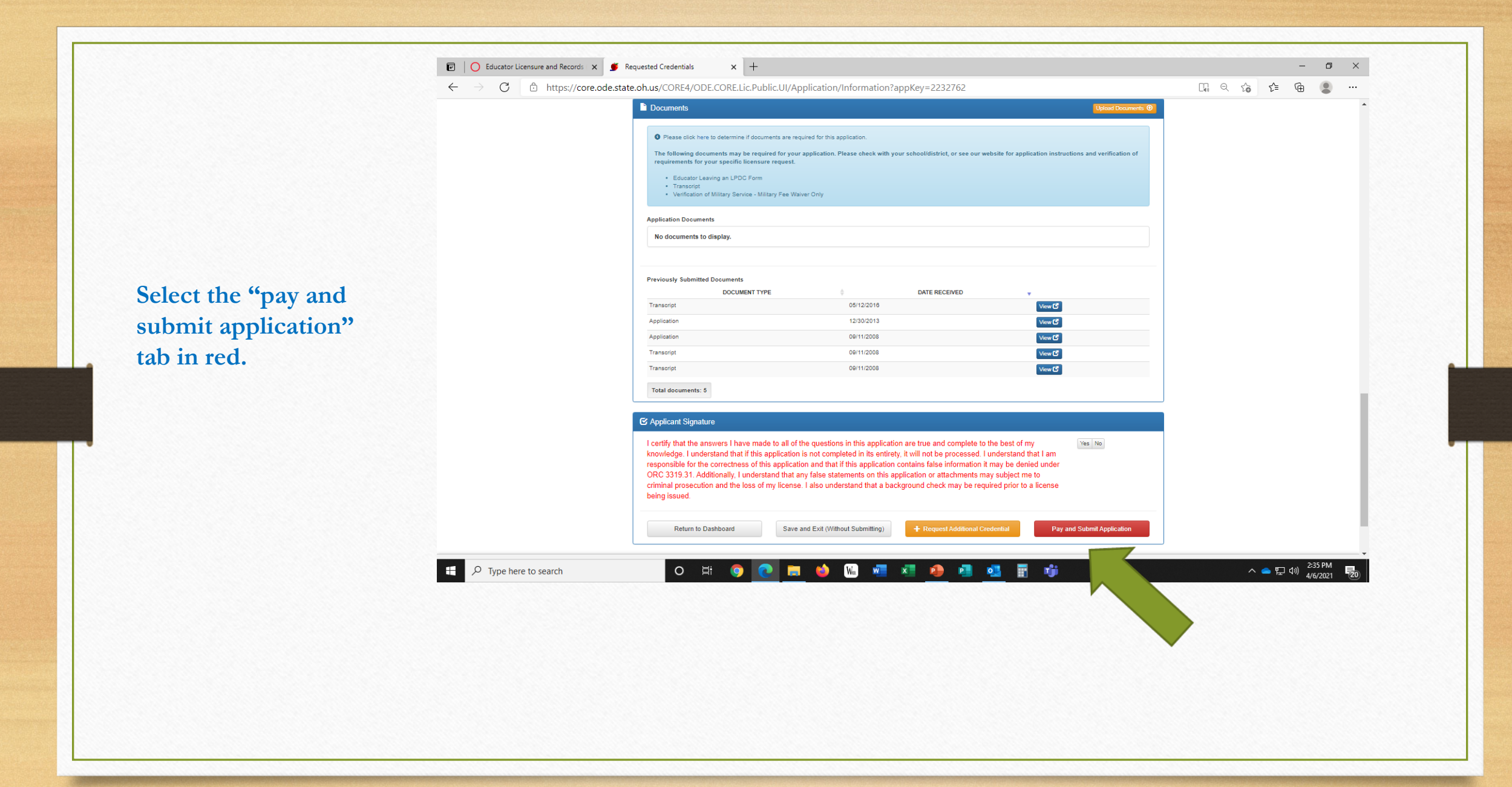

| Ohio Department<br>or Education |                                                   | Pay and Submit Applications                                                                                                    | -y<br>                                                                                                    |                  |          | Session Timeout:00:2 |
|---------------------------------|---------------------------------------------------|----------------------------------------------------------------------------------------------------|----------------------------------------------------------------------------------------------------|------------------|----------|----------------------|
|                                 |                                                   | Pay and Submit Applications                                                                                                    | *                                                                                                    |                  |          |                      |
| _                               |                                                   |                                                                                                    |                                                                                                    |                  | 2 200001 |                      |
|                                 |                                                   | \$ Credential Applications Payment                                                                                                    |                                                                                                    |                  |          | MY PROFI             |
|                                 |                                                   | You have started the following Credential Applications:                                                                                  |                                                                                                    |                  |          |                      |
|                                 | Messages & I                                      | Initiated Credential(s)                                                                                                    |                                                                                                    | Help O           |          |                      |
|                                 | Due to the ongoin                                 | 04/06/2021 5 Year Professional Kindergarten-Elementary (K-8) Lio                                                                         | ense / Renew Include Do Not Include                                                                                                    | an sixty (60)    |          |                      |
|                                 | days. This was to<br>the normal appli             |                                                                                                    |                                                                                                    | soon return to   |          |                      |
|                                 | applications are a                                | Total Amount Due                                                                                                    |                                                                                                    |                  |          |                      |
|                                 |                                                   | This amount reflects the total amount due based on your selection(s)                                                                     | and any positive or Total Amount Due:                                                                                                   |                  |          |                      |
|                                 | Educators whose<br>cycle. When rene               | negative balances in your account. Please submit the amount shown.                                                                       | \$200.00                                                                                                    | I need to        |          |                      |
|                                 | Educators who h                                   |                                                                                                    |                                                                                                    |                  |          |                      |
|                                 |                                                   |                                                                                                    |                                                                                                    |                  |          |                      |
|                                 |                                                   |                                                                                                    |                                                                                                    |                  |          |                      |
|                                 | My Educator Si                                    |                                                                                                    | A My Application Status Pay & Submit &                                                                                                  | View History 🕲 🔮 |          |                      |
|                                 | Educator State ID: 0                              | JU1011076                                                                                                    | Below is a list of applications you have submitted. The status will<br>accordingly as your application moves through the review process | be updated       |          |                      |
|                                 | ▲ My Credentials                                  | Apply for NEW Credential + View History (2)                                                                                              | Submitted Applications (last 365 days)                                                                                                  |                  |          |                      |
|                                 |                                                   |                                                                                                    | No applications to display.                                                                                                    |                  |          |                      |
|                                 | If you have never hel<br>you have not previou     | d an Ohio license or are applying to receive a new credential that<br>sly held, please click the Apply for NEW Credential button. If you | Applications Not Yet Submitted                                                                                                    |                  |          |                      |
|                                 | held in the past, plea                            | se find the credential in the list below and select the <i>Action</i> button.                                                            | INITIATED<br>DATE CREDENTIAL                                                                                                    | ACTION           |          |                      |
|                                 | Credentia                                         | el Effective Expiration Credential<br>Status Year Date Number Action                                                                     | 04/06/2021 5 Year Professional Kindergarten-Elementary (K-8) Licens<br>Renew                                                            | e / Action -     |          |                      |
|                                 | 5 Year Professional Kin<br>Elementary (K-8) Licen | dergarten- 1990ed 2016 06/30/2021 21269509 Action +                                                                                      | Total applications: 1                                                                                                    |                  |          |                      |
|                                 | 4 Year Provisional Kind                           | ergarten- Expired 2002 06/30/2008 3013731 Action -                                                                                       |                                                                                                    |                  |          |                      |
|                                 | Elementary (K-8) Certif                           | icate                                                                                                    |                                                                                                    |                  |          |                      |

Select continue to submit and pay for application listed under the \$ Credentials Application Payment section.

| / Nepartment      | Welcome : Kelly Coff                                                                                                    | fey HOME ABOUT                                                                                                    | DDE STATE AGENCIES ONLINE SERVICES Ohio.co |
|-------------------|----------------------------------------------------------------------------------------------------|----------------------------------------------------------------------------------------------------|--------------------------------------------|
| Onio of Education | Pay and Submit A 🛛 Payment                                                                                                    |                                                                                                    | DIGOUT Session Timeout:00:29:              |
|                   | Messages &     S     Credential App     Vou have started     Initiated Cred     October 2015 Stee     Cedential App     Vou have started     Initiated Cred     October 2015 Stee     Cedential App     Vou have started     Initiated     Cedential App     Vou have started     Initiated     Cred     October 2015 Stee     Cedential App     Vou have started     Initiated     Cedential App     Cedential App     Cedential App     Vou have started     Initiated     Cedential App     Vou have started     Initiated     Cedential App     Vou have started     Initiated     Cedential App     Vou have started     Initiated     Cedential App     Vou have started     Initiated     Cedentia | r payment processing. Please do not use<br>ng may take a few minutes. You will receive<br>ded.<br>Continue Cancel X Not Include<br>Cancel X Not Include<br>an sixty (60)<br>soon return to<br>whose<br>soon return to<br>the soon return to<br>the soon return to the soon return to<br>the soon return to the soon return to<br>the soon return to the soon return to<br>the soon return to the soon return to the soon return to the soon return to the soon return to the soon return to the soon return to<br>the soon return to the soon retu | MY PROFILE                                 |
|                   | ■ My Educator State ID                                                                                                    | My Application Status Pay & Submt S View History O                                                                                                    | 2                                          |
|                   | Educator State ID: 0U1011076                                                                                                    | Below is a list of applications you have submitted. The status will be updated<br>accordingly as your application moves through the review process.                                                                                                    |                                            |
|                   | Wy Credentials                                                                                                    | Submitted Applications (last 365 days)<br>No applications to display.                                                                                                    |                                            |
|                   |                                                                                                    |                                                                                                    |                                            |
|                   | If you have never held an Ohio license or are applying to receive a new credential that<br>you have not previously held, please click the <i>Apply for NEW Credential button</i> . If you<br>are a license holder renewing or modifying a license that you currently hold or have<br>held in the past, please find the credential in the list below and select the <i>Action</i> button.                                                                                                    | Applications Not Yet Submitted INITIATED DATE CREDENTIAL                                                                                                    |                                            |
|                   | If you have never held an Ohio license or are applying to receive a new credential that<br>you have not previously held, please click the <i>Apply for NEW Credential button</i> . If you<br>are a license holder renewing or modifying a license that you currently hold or have<br>held in the past, please find the credential in the list below and select the <i>Action</i> button.<br>Credential <b>Statis Statis Date Number Action</b>                                                                                                    | Applications Not Yet Submitted INITIATED DATE * CREDENTIAL Oki00:2021 5 Year Professional Kindergarten-Elementary (K-8) License / Action * Renew                                                                                                    |                                            |
|                   | If you have never held an Ohio license or are applying to receive a new credential that<br>you have not previously held, please click the <i>Apply for NEW Credential button.</i> If you<br>are a license holder renewing or modifying a license that you currently hold or have<br>held in the past please find the credential in the list below and select the <i>Action</i> button.<br>Credential <b>States Effective Expiration</b> Credential <b>Action</b><br><b>Credential</b> (Indergation) <b>Credential Action</b><br>Elementary (K-8) License <b>Date Date Professional Action Professional Credential Credential</b>                                                                                                    | Applications Not Yet Submitted NITUATED DATE * CREDENTIAL ACTION 04/06/0201 5 Year Professional Kindergarten-Elementary (K-8) License / Acton  Renew Total applications: 1                                                                                                    |                                            |

Select "continue" tab in orange to agree you are being moved outside of the OH | ID Portal.

| Image: Construction of the construction of the co | - 0 X                                                                                                    |
|----------------------------------------------------------------------------------------------------|----------------------------------------------------------------------------------------------------|
| ← → C  https://entweb.ode.state.oh.us/EOPS/Home/Index/MH77A1BZrPK1oPTigcs9RvAnNphq17AvtthirsizisH3wcLuqdVyFar7GKXZgt7UX6jEuR2cp_QjhPz-FXNx5sSK7QbpVy                                                                                                    |                                                                                                    |
| Onlo.gov of Education                                                                                                    | Session Timeout 00:30:00                                                                                                    |
|                                                                                                    |                                                                                                    |
| Choose Payment Method                                                                                                    |                                                                                                    |
| Payment Amount." \$200.00 Payment Method                                                                                                    |                                                                                                    |
| Payment Method:                                                                                                    |                                                                                                    |
|                                                                                                    |                                                                                                    |
| 🖻   🔘 Éducator Licena                                                                                                    | ure and Records 🛛 🕐 Chic Department of Education - X + - 🔿 X                                                                                                    |
| $\leftarrow$ $\rightarrow$ C a                                                                                                    | a https://payments.cboss.com/Payment.aspx?lid=15d95cb2-d43b-446d-b224-77db5ab19c68 😰 🖷                                                                                                    |
|                                                                                                    | Ohio.gov Department<br>of Education                                                                                                    |
|                                                                                                    | Ohio Department of Education - Educator Licensure                                                                                                    |
|                                                                                                    | Enter Payment Information                                                                                                    |
|                                                                                                    | Please enter your credit card payment and billing information below. All of the fields marked with an acterisk are required. The following link provides information reparting the card security code.                                     |
|                                                                                                    | Ohio Department of Education - Educator Licensure Payment Summary                                                                                                    |
| <u>Mike DelVine</u> , <u>Governor</u>   <u>Paolo DelVaria</u> , <u>Superintendent of Public Instruction</u>   <u>State Board</u>   <u>ODE Home</u>   <u>Frivacy</u>   <u>Contact ODE</u>   <u>Ohio Home</u><br>The Department of Education is an equal opportunity employer and provider of ADA services.                                                                                                    | Total \$200.00                                                                                                    |
| Transcript.pdf <u>Open file</u>                                                                                                    | Payment Information     Credit Card Number:     Credit Card Type:                                                                                                    |
| 표 🔎 Type here to search 🛛 🔿 📴 🧑 💽 🧮 🤲 🔛 🐖 🐖 🤌 🖪 💁 📅 🧳                                                                                                    | *Expitation Month.                                                                                                    |
|                                                                                                    | * Card Security Code:                                                                                                    |
| Chasses were new most mothed and select                                                                                                    | First Name: Kally Nidde Name.                                                                                                    |
| Choose your payment method and select                                                                                                    | * LastBusiness Name: Coffey * Phane:                                                                                                    |
| "next". Once this is selected the page to the                                                                                                    | * Cty: * State Province/Region:                                                                                                    |
|                                                                                                    | * Zp.Postal Code: Country.                                                                                                    |
| right will appear. Fill in all of your                                                                                                    | Ernen kooteysgmussingum edu Einen rokkeps 🗃                                                                                                    |
| information and select continue. The last                                                                                                    | Control                                                                                                    |
|                                                                                                    | I Mike Del/Ins. Governor   Paulo Cellaria. Susemittendent of Public Instruction   State Roard   GGE Hame   Ethnox   Gastast GGE   Dito Hame     The Department of Education is an equal opportunity employer and provider of ADA services. |
| two pages is confirmation of information                                                                                                    | Show all X                                                                                                    |
|                                                                                                    | 23PM 👝                                                                                                    |
| and then receipt of payment (these are not                                                                                                    |                                                                                                    |
| and then receipt of payment. (these are not                                                                                                    |                                                                                                    |

In the event you are missing items that will hold up ODE processing your application, you will receive a similar email advising what your need to take care of.

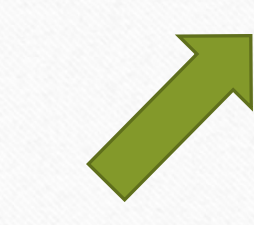

From: Educator.Licensure@education.ohio.gov <<u>Educator.Licensure@education.ohio.gov</u>> Sent: Monday, April 12, 2021 9:45 AM To: dearapplicant@yahoo.com> Subject: Application on Hold

Monday, April 12, 2021

Dear Applicant, (STATE ID: SP1011076)

Thank you for your recent application to the Office of Educator Licensure.

Your application for:

5 Year Professional License - Kindergarten-Elementary (K-8)

Has been placed on Hold for: Required Transcripts have not been received.

Additional Comments/Instructions:

Please submit additional required transcripts for review. Renewing a five year professional license that is currently expiring requires the completion of six semester hours of coursework relevant to classroom teaching and/or an area of licensure since the issue date of the license to be renewed. Coursework needs to be completed prior to September 1 of the year of expiration of the license to be renewed, or the renewal requirement increases to nine semester hours. Please upload required transcripts by accessing your OH ID account, select the Application: Educator Licensure and Records (CORE), then My Documents from your CORE Dashboard.

Upon receipt of this information, we will be able to continue processing your application.

Please note applications that are placed on hold for background checks, documents, payment, transcripts, and licensure exams will be automatically declined after 60 days if the requirements are not met before then.

Applicants whose applications are automatically declined will be charged a nonrefundable \$25 processing fee.

Thank you,

Office of Educator Licensure Ohio Department of Education 25 South Front Street Columbus, OH 43215